## <u>กำหนดการกู้ยืมเงินกองทุน กยศ. และ กรอ. รายเก่าเลื่อนระดับชั้น</u>

- ยื่นแบบคำยืนยันขอกู้ยืมผ่าน www.studentloan.or.th ตั้งแต่บัดนี้ 30 มิ.ย. 2559
- 2. นำเอกสารดังต่อไปนี้ส่งให้งานแนะแนวฯ ได้ตั้งแต่บัดนี้ ถึงวันที่ 27 กรกฎาคม 2559
  2.1 แบบคำยืนยัน (สั่งพิมพ์จากระบบ)
  จำนวน 1 ฉบับ
  - 2.2 ใบแสดงผลการเรียนของปีการศึกษาที่ผ่านมา จำนวน 1 ฉบับ และจะต้องผ่านการรับรองจากหัวหน้างานปกครอง (นายยุทธวิธ ชูสวน)
  - หลักฐานการเข้าร่วมโครงการ/กิจกรรมที่มีประโยชน์ต่อสังคมหรือสาธารณะที่น่าเชื่อถือ จำนวน 36 ชั่วโมง/ปีการศึกษา หรือ 18 ชั่วโมง/ภาคเรียนการศึกษา
- ในวันถัดไป หลังจากที่ส่งเอกสารให้งานแนะแนวฯ นักเรียน นักศึกษาสามารถเข้าไปยืนยันการลงทะเบียน ผ่านเว็บไซค์ <u>www.studentloan.or.th ปวช</u>. ให้ลงในช่องค่าใช้จ่ายเกี่ยวเนื่อง ปวส. ลงค่าเล่าเรียน และค่าใช้จ่ายเกี่ยวเนื่อง ตามที่จ่ายจริง

## <u>กำหนดการกู้ยืมเงินกองทุน กยศ. และ กรอ. รายใหม่</u> <u>และรายเก่าเปลี่ยนระดับการศึกษา หรือเปลี่ยนสถานศึกษา</u>

- ลงทะเบียนเพื่อขอรับรหัสผ่าน (เฉพาะผู้กู้รายใหม่) ในเว็บไซค์ <u>www.studentloan.or.th</u> <u>ตั้งแต่บัดนี้ - 30 มิ.ย. 2559</u>
- 2. ในวันถัดไปให้นักศึกษาเข้าเว็บไซค์อีกครั้ง เพื่อยืนกู้ยืมเงินผ่านเว็บไซค์ <u>www.studentloan.or.th</u>
- 3. นำเอกสารดังต่อไปนี้ส่งให้งานแนะแนว <u>ตั้งแต่บัดนี้ ถึงวันที่ 28 กรกฎาคม 2559</u>
  - 3.1 แบบคำขอกู้ยืมเงิน กยศ. 101-1 จำนวน 1 ชุด 3.2 หนังสือแสดงความคิดเห็นของครูที่ปรึกษา กยศ. 103 ຈຳนวน 1 ฉบับ (รับได้ที่งานแนะแนวหรือปริ้นจากเว็บไซค์ <u>www.studentloan.or.th</u> หัวข้อดาวน์โหลด ผู้กู้ยืมเงิน) 3.2 แบบคำขอกู้ยืมเงิน (สั่งพิมพ์จากระบบ) จำนวน 1 ฉบับ 3.3 หนังสือรับรองรายได้และสำเนาบัตรประจำตัว ที่ระบุตำแหน่งของผู้รับรองรายได้ จำนวน 1 ฉบับ \*\*หนังสือรับรองรายได้สามารถดาวน์โหลดได้เว็บไซค์ www.studentloan.or.th หัวข้อดาวน์โหลด ผู้กู้ยืมเงิน\*\* 2.2 ใบแสดงผลการเรียนของปีการศึกษาที่ผ่านมา (เฉพาะนักเรียน นักศึกษา ปวช. 2,3 และปวส.2) จำนวน 1 ฉบับ และจะต้องผ่านการรับรองจากหัวหน้างานปกครอง (นายยุทธวิธ ชูสวน) 3.5 สำเนาสัญญากู้ยืมเงินกยศ.ฉบับล่าสุด (เฉพาะผู้กู้รายเก่า) ຈຳนวน 1 ฉบับ
- 4. ประกาศรายชื่อผู้มีสิทธิ์กู้ยืมเงินกองทุน วันที่ 4 สิงหาคม 2559

\*\*สำหรับการกู้ยืมเงินกองทุนกรอ. รายใหม่ กู้ได้เฉพาะนักศึกษาปวส. 1\*\*

## คำแนะนำในการลงทะเบียนและรับรหัสผ่านในการเข้าสู่ระบบ

ระบบ e – Studentloan มีมาตรการเพื่อป้องกันข้อมูลส่วนบุคคลจึงขอให้นักเรียน นักศึกษา ได้ศึกษา และปฏิบัติตามขั้นตอนตามลำดับ

- นักเรียน นักศึกษา ต้องลงทะเบียนและรับรหัสผ่านในการเข้าสู่ระบบ
- นักเรียน นักศึกษาต้องให้ข้อมูลบุคคลที่เป็นความจริงตรงกับข้อมูลที่สำนักงานทะเบียนราษฎร์ ระบบ จะตรวจสอบข้อมูลบุคคลกับสำนักงานทะเบียนราษฎร์หากไม่ตรงกันจะไม่สามารถยื่นคำขอกู้ผ่าน ระบบได้
- นักเรียน นักศึกษา จะต้องเป็นผู้ทำรายการทุกขั้นตอนด้วยตัวเอง และรักษารหัสผ่านในการเข้าสู่ ระบบไว้เป็นความลับเพื่อป้องกันการแอบอ้างการเข้าสู่ระบบ
- ให้ใช้โปรแกรม Internet Explorer Version 6, 8, 10 และ 11 เท่านั้น ในการเข้าสู่ระบบ

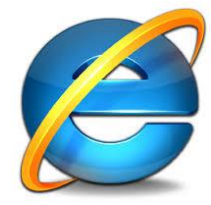

ขั้นตอนการดำเนินการและวิธีดำเนินการ นักเรียน นักศึกษาสามารถ ดูรายละเอียดได้ในเว็บไซค์ <u>www.studentloan.or.th</u>